## Istruzioni per accesso a NSD

## Sportello del dipendente

Aprire il browser google chrome, digitare nella barra dell'indirizzo: <u>https://nsd.provincia.tn.it/</u>

Comparirà la seguente schermata

| Provincia Autonoma di Trento     |                         |                         |
|----------------------------------|-------------------------|-------------------------|
| Sportello del Dipendente         |                         |                         |
|                                  |                         |                         |
| Sportello del Dipendente         |                         |                         |
| Modalità di accesso              |                         |                         |
|                                  |                         |                         |
| Autenticazione SPID / CIE        | Autenticazione Federata | G Autenticazione Google |
| ACCEDI →                         | $ACCEDI \rightarrow$    | ACCEDI →                |
| Visualizza istruzioni di accesso |                         |                         |

L'accesso è consentito tramite:

<u>Autenticazione SPID/CIE</u>: rivolto ai dipendenti dei comuni, e a ex dipendenti <u>Autenticazione Federata</u>: rivolto ai dipendenti PAT e Consiglio Provinciale <u>Accesso con Account Google</u>: rivolto ai dipendenti della scuola ed ex dipendenti che hanno comunicato indirizzo Gmail personale.

Per richiesta di assistenza contattare Trentino Digitale <u>csd.assistenza@tndigit.it</u> indicando nell'oggetto "Nuovo Sportello dipendente" ed inserendo nella mail i vostri dati: nome,cognome,codice fiscale, ente di appartenenza, modalità di accesso (Spid-Cie, autenticazione federata, Entra con Google). Allegare la schermata con l'errore/anomalia.

## Autenticazione SPID - accesso per tutti gli utenti dotati di una Identità digitale (SPID o CIE)

Selezionando l'opzione "Autenticazione SPID/CIE" il sistema indirizza alla seguente pagina:

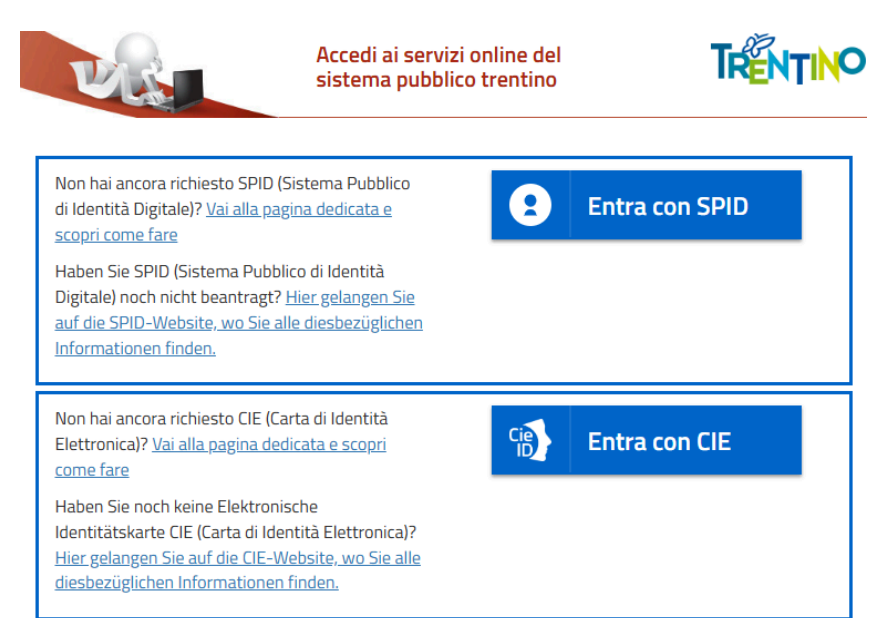

dove è necessario utilizzare le proprie credenziali SPID o CIE (Identità digitali riconosciute da AGID - Agenzia Per l'Italia Digitale)

#### Autenticazione Federata - accesso riservato ai dipendenti Provincia Autonoma di trento e Consiglio Provinciale

Selezionando l'opzione "Autenticazione Federata" il sistema indirizza alla seguente pagina:

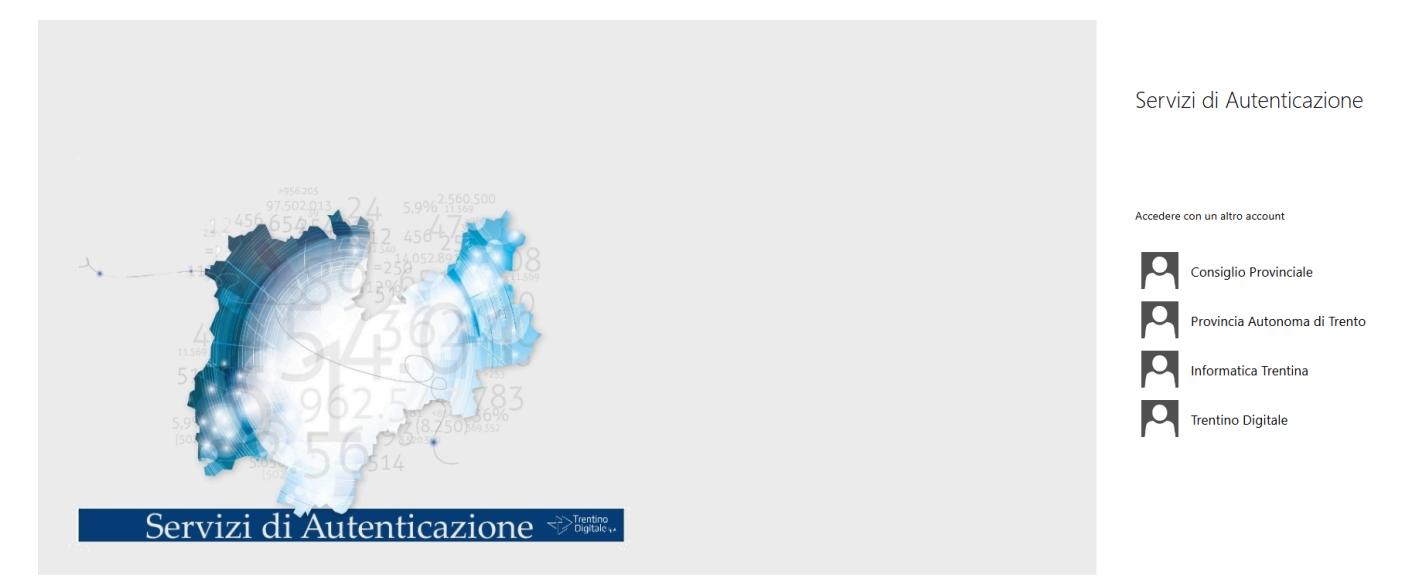

Selezionare come ente di appartenenza: "Provincia Autonoma di Trento", apparirà quindi la maschera di login dove inserire le credenziali:

| PROVINCIA AUTONOMA DI TRENTO                                                                         |
|----------------------------------------------------------------------------------------------------|
| Accedere utilizzando l'account dell'organizzazione                                                   |
| Password                                                                                             |
| Accedere utilizzando utente del dominio AD (ES.<br>artinococo): Clarca qui per cambiare la nassaneri |

Le credenziali sono quelle usate per accedere al proprio PC.

*Nome utente*: **ad\prXXXXX** (attenzione all'inclinazione della barra: "\" è la barra rovesciata "backslash"). *Password*: (entrata al pc)

*NB: Nel caso di accesso da PC di lavoro in rete intranet o in VPN le credenziali non necessariamente vengono richieste in quanto utente di dominio già riconosciuto.* 

# Autenticazione Google- accesso riservato ad utenti dotati di indirizzo Gmail e configurato nel sistema

Selezionando questa opzione sarà consentito l'accesso a chi dispone di un indirizzo email @provincia.tn.it, @scuole.provincia.tn.it, oppure @gmail.com

Tali indirizzi email devono essere resi prioritari, quindi, in caso di possesso di più caselle di posta, va avvisato il proprio ufficio personale.

| Accedi                      | Email o telefono               |
|-----------------------------|--------------------------------|
| Continua su provincia.tn.it | Non ricordi l'indirizzo email? |
|                             |                                |
|                             | Crea un account Avanti         |

Inserire l'indirizzo email, cliccare su 'Avanti', poi verrà chiesta la password.